## AquaInfo: Die häufigsten Fehlermeldungen und Problemlösungen

## A) "Fehlerhafte oder fehlende Aqualnfo Seriennummer...."

Fehlermeldung: siehe Screenshot unten

| AQUAIN | IFO EXPLORER                                                                                                    |
|--------|----------------------------------------------------------------------------------------------------|
| (į)    | Fehlerhafte oder fehlende AquaInfo Seriennummer. Die bei der Installation eingegebene Seriennummer stimmt nicht mit der Seriennummer der<br>Lizenzdatei überein. Der Startvorgang wird abgebrochen. |
|        | ()                                                                                                    |

Ursache: die Datei Al300.DLL ist nicht registriert bzw. es liegt eine falsche Version vor

Lösung: De- und Neuregistrierung der Datei Al300.DLL

Vorgehensweise unter Windows XP:

(A 1) Start....Ausführen => regsvr32 /u ai300.dll => OK

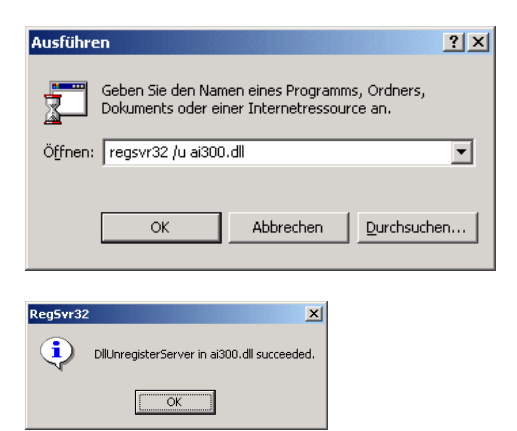

(A 2) Start....Ausführen => regsvr32 ai300.dll => OK

| Ausführ  | en                                                                    | <u>?×</u>                  |
|----------|-----------------------------------------------------------------------|----------------------------|
|          | Geben Sie den Namen eines Progra<br>Dokuments oder einer Internetress | mms, Ordners,<br>ource an. |
| Öffnen:  | regsvr32 ai300.dll                                                    | ▼                          |
|          | OK Abbrechen                                                          |                            |
|          | _                                                                     | I                          |
| Reg5vr32 | ×                                                                     |                            |
| •        | DllRegisterServer in ai300.dll succeeded.                             |                            |
|          | ОК                                                                    |                            |

Vorgehensweise unter Windows 7:

(A 3) Start....--> Alle Programme ---> Zubehör ---> Eingabeaufforderung markieren und mit rechter Maustaste den Menüpunkt Als Administrator ausführen auswählen

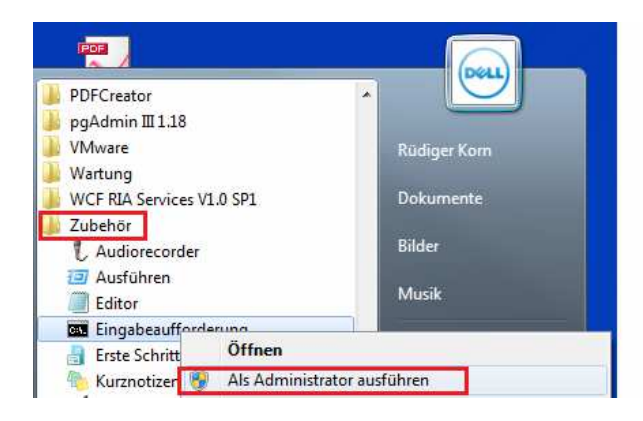

(A 4) Geben Sie bitte regsvr32 /u c:\windows\sysWOW64\ai300.dll ein und schließen Sie ab mit Enter

| Administrator: Eingabeaufforderung                                                                         |   |
|----------------------------------------------------------------------------------------------------|---|
| Microsoft Windows [Version 6.1.7601]<br>Copyright (c) 2009 Microsoft Corporation. Alle Rechte vorbehalten. | * |
| C:\Windows\system32>regsvr32 /u c:\windows\syswow64\ai300.dll_                                             |   |
|                                                                                                    |   |
|                                                                                                    | - |

| DIIUnregisterServer in c:\windows\syswow64\ai300<br>erfolgreich durchgeführt. |  |
|-------------------------------------------------------------------------------|--|
|                                                                               |  |

(A 5) Geben Sie bitte regsvr32 c:\windows\sysWOW64\ai300.dll ein und schließen Sie ab mit Enter

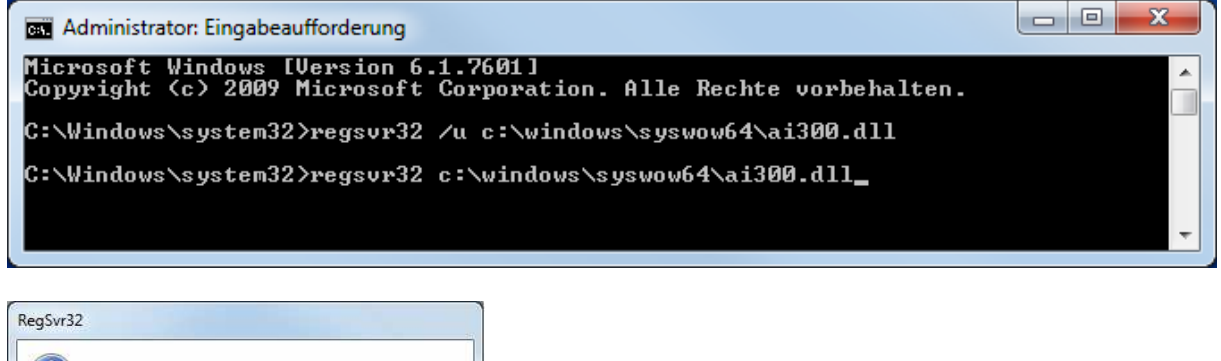

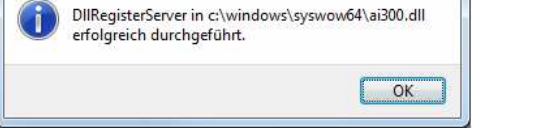

## B) "Das Steuerelement 'VB.UserControl' konnte nicht aktiviert werden...."

#### Fehlermeldung: siehe Screenshot unten

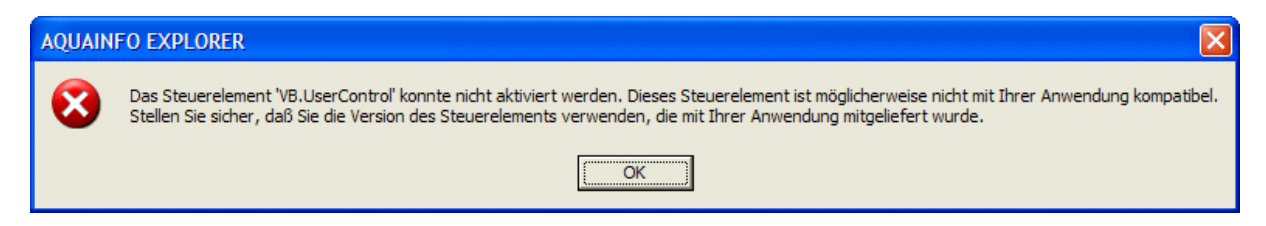

Ursache: Die Datei AITREE.OCX ist nicht registriert bzw. es liegt eine falsche Version vor

Lösung: De- und Neuregistrierung der Datei Aitree.ocx

#### Vorgehensweise:

(B 1) Start....Ausführen => regsvr32 /u aitree.ocx => OK

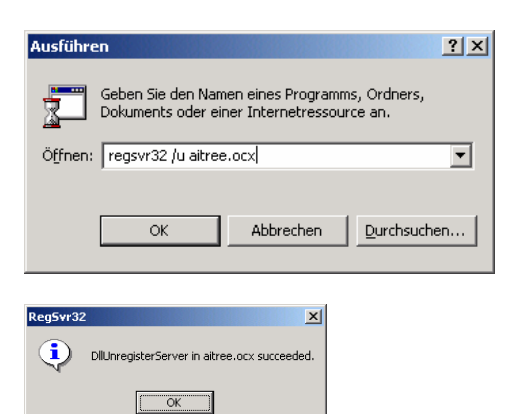

(B 2) Start....Ausführen => regsvr32 aitree.ocx => OK

| Ausführ  | en                                                                    | <u>? ×</u>                  |
|----------|-----------------------------------------------------------------------|-----------------------------|
| 7        | Geben Sie den Namen eines Progra<br>Dokuments oder einer Internetress | amms, Ordners,<br>ource an. |
| Öffnen   | regsvr32 aitree.ocx                                                   | ▼                           |
|          | OK Abbrechen                                                          | <u>D</u> urchsuchen         |
| Reg5vr32 | ×                                                                     |                             |
| ٩        | DlRegisterServer in aitree.ocx succeeded.                             |                             |
|          | OK ]                                                                  |                             |

## C) "Die Aqualnfo Benutzerdatenbank (ai\_mbn.mdb) wurde nicht gefunden..."

#### Fehlermeldung: siehe Screenshot unten

| AQUAINFO EXPLORER |                                                                                                    |  |
|-------------------|----------------------------------------------------------------------------------------------------|--|
| 8                 | Die AquaInfo Benutzerdatenbank (ai_mbn.mdb) wurde nicht gefunden. Öffnen Sie bitte diese Datenbank im nachfolgenden Fenster. Sie finden diese<br>Datenbank im Systemverzeichnis von AquaInfo (z.B. C:\AquaInfo\System\ai_mbn.mdb): 3051 Das Microsoft Jet-Datenbankmodul kann die Datei<br>'C:\AquaInfo\system\ai_mbn.mdb' nicht öffnen. Sie ist bereits von einem anderen Benutzer exklusiv geöffnet, oder Sie benötigen eine Berechtigung,<br>um die Daten lesen zu können. |  |
|                   | OK                                                                                                    |  |

<u>Beschreibung:</u> Obwohl die Datei ai\_mbn.mdb im Systemverzeichnis \AquaInfo\System vorliegt, kann sie nicht von einem lokalen Benutzer ausgewählt bzw. neu eingestellt werden.

Ursache: Das Verzeichnis \AquaInfo ist für den aktuellen Benutzer nicht freigegeben

Lösung: Freigabe des Verzeichnisses \AquaInfo durch einen Administrator

#### Vorgehensweise:

- (C 1) Windows unter einem Administratorkonto neu anmelden
- (C 2) Windows-Explorer starten
- (C 3) Programmverzeichnis **\AquaInfo** markieren und Kontextmenüfunktion Eigenschaften auswählen

| enschaften von AquaInfo                    |              | ?                    |
|--------------------------------------------|--------------|----------------------|
| Allgemein Freigabe Sicherheitseinstellunge | n            |                      |
| Name<br>Ø Jeder                            |              | <u>H</u> inzufügen   |
| l<br>Bere <u>c</u> htigungen:              | Zulasse      | en Verweigern        |
| Vollzugriff                                | 1            |                      |
| Andern                                     | V            | ! 님                  |
| Ordnerinhalt auflicten                     | ×            |                      |
| l esen                                     | v            | 1 1                  |
| Schreiben                                  | 1            | i 🖬                  |
| ,<br>Erweitert                             | en übernehme | en                   |
| ОК                                         | Abbrecher    | n Ü <u>b</u> ernehme |

(C 4) Berechtigungen für jeden lokalen Aqualnfo-Benutzer erweitern (siehe oben)

## D) "Eine zweite Instanz des AquaInfo-Explorers wurde gestartet"

Fehlermeldung: siehe Screenshot unten

| AQUAIN | IFO EXPLORER                                                                                                    |
|--------|----------------------------------------------------------------------------------------------------|
| ٩      | Eine Instanz des AquaInfo Explorers wurde schon gestartet. Wechseln Sie bitte in die entsprechende Instanz und beenden Sie diese gegebenenfalls. |
|        | OK]                                                                                                    |

<u>Beschreibung:</u> Obwohl die Datei ai\_mbn.mdb im Systemverzeichnis \AquaInfo\System vorliegt, kann sie nicht von einem lokalen Benutzer ausgewählt bzw. neu eingestellt werden.

Lösung: Im Windows-Task-Manager die zweite Instanz beenden

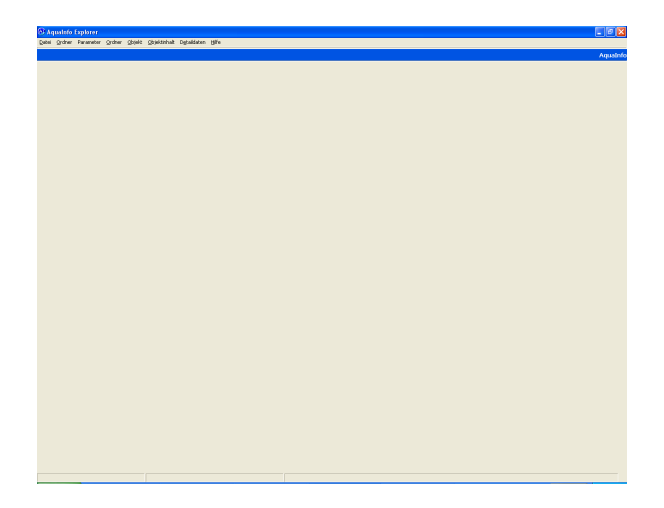

| 🚇 Windows Task-Manager                        |                   |
|-----------------------------------------------|-------------------|
| Datei Optionen Ansicht Eenster Herunterfahren | 2                 |
| Anwendungen Prozesse Systemleistung Netzwerk  | Benutzer          |
| Tack                                          | Shahur            |
| AQUAINFO EXPLORER                             | Wird ausgeführt   |
| AQUAINFO EXPLORER                             | Wird ausgeführt   |
|                                               |                   |
|                                               |                   |
|                                               |                   |
|                                               |                   |
|                                               |                   |
|                                               |                   |
|                                               |                   |
|                                               |                   |
|                                               | >                 |
| Task beenden                                  | Neuer Task        |
|                                               |                   |
| Prozesse: 55 CPU-Auslastung: 2% Zugesicherte  | er Speicher: 388M |

## E) Das Aqualnfo-Anmeldefenster hat nicht den Fokus

Fehlermeldung: keine, aber das Kennwort läßt sich nicht eingeben

| AquaInfo Benutzeranmeldung                                                                                      |                              |
|----------------------------------------------------------------------------------------------------|------------------------------|
| Willkommen!<br>Geben Sie bitte einen<br>Benutzernamen und ein<br>Kennwort ein, die für<br>AquaInfo gültig sind. | Benutzername all<br>Kennwort |
| Aquainfo                                                                                                    | Log In Abbrechen             |

Lösung: Änderung eines Eintrags in der Windows-Registry durch einen Administrator

| Ausführ | en 🔹 💽 🔀                                                                                    |
|---------|---------------------------------------------------------------------------------------------|
| -       | Geben Sie den Namen eines Programms, Ordners,<br>Dokuments oder einer Internetressource an. |
| Öffnen: | regedit 🗸 🗸                                                                                 |
|         | OK Abbrechen Durchsuchen                                                                    |

Start => Ausführen => regedit

Pfad: HKEY\_CURRENT\_USER\Software\VB and VBA Program Settings\AI-Expl\Startup

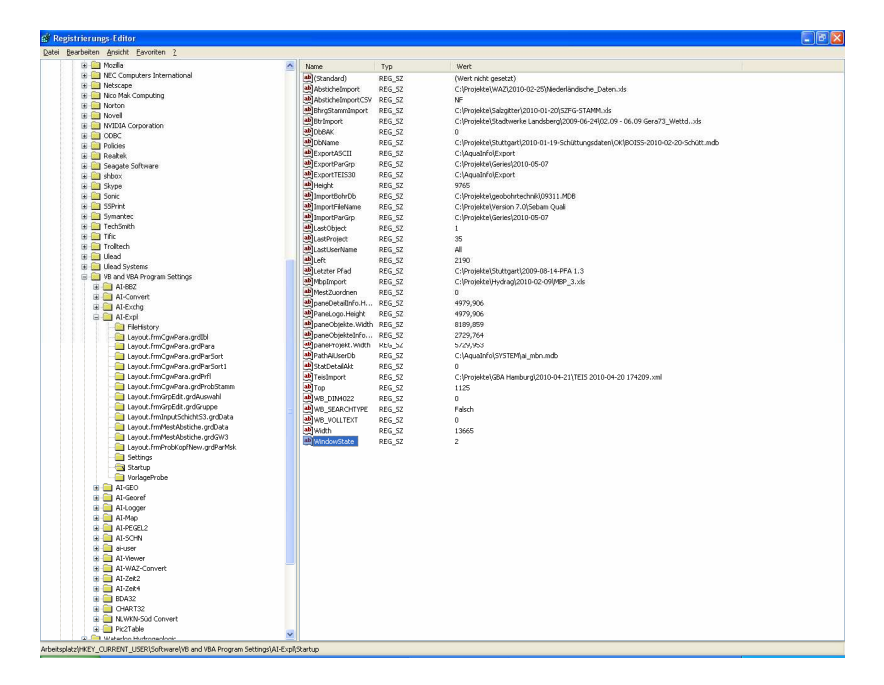

| WindowState | REG SZ                | 2 |
|-------------|-----------------------|---|
|             | Ändern                | 1 |
|             | Binärdaten ändern     |   |
|             | Löschen<br>Umbenennen |   |

| Zeichenfolge bearbeiten | ? 🛛          |
|-------------------------|--------------|
| <u>N</u> ame:           |              |
| WindowState             |              |
| <u>₩</u> ert:           |              |
| 2                       |              |
|                         | OK Abbrechen |

Der Wert muss auf 2 eingestellt sein !!!!

### F) Das Datenbank-Update wird nicht automatisch gestartet

Fehlermeldung: keine, aber das DB-Update-Programm wird nicht automatisch aufgerufen

| AQUAINFO EXPLORER                                                                                                    |                                                                                        |                                                                                       |
|----------------------------------------------------------------------------------------------------|----------------------------------------------------------------------------------------|---------------------------------------------------------------------------------------|
| DB-Version 1,025: Ihre Datenban<br>kann mit AquaInfo 11.0 nicht m<br>Datenbankupdate auf die aktuel                              | ik entspricht noch der Versic<br>ehr geöffnet werden. Möcht<br>le Version durchführen? | on AquaInfo 10.0 und<br>ten Sie ein                                                   |
| DB-Pfad: C:\AquaInfo\DB\NON                                                                                                    | AME.MDB                                                                                |                                                                                       |
| Sollte das Datenbankupdate unt<br>Sicherheitseinstellungen nicht a<br>Programm DB26-UPD.exe im Ve<br>C:\AquaInfo\System\DB26-Upd | er Vista oder Windows 7 auf<br>utomatisch gestartet werder<br>rzeichnis:<br>ate        | FGrund der<br>n, so starten Sie das                                                   |
| bitte im Windows Explorer man                                                                                                    | uell.                                                                                  |                                                                                       |
|                                                                                                    |                                                                                        |                                                                                       |
|                                                                                                    |                                                                                        | Ja <u>N</u> ein                                                                       |
|                                                                                                    |                                                                                        | 1                                                                                     |
| AI-DB26-Update                                                                                                    |                                                                                        |                                                                                       |
| Datenbank-Update Version 26                                                                                                    | Zusammenfassung                                                                        | Status                                                                                |
| □ Update starten<br>□ 2 LOG-Datei<br>□ 2 LOG-Datei anzeigen<br>□ Programm beenden                                                | <ul> <li>AquaInfo Update-Datenbank:</li> <li>Exklusivmodus:</li> </ul>                 | C:\AquaInfo\DB\WONAME.MDB<br>Datenbank kann exklusiv geöffnet werden.                 |
|                                                                                                    | Konvertierungsdatenbank :<br>Exklusivmodus:                                            | C:\AquaInfo\System\DB26-Update\db1026.mdb<br>Datenbank kann exklusiv geöffnet werden. |

🚽 Update-Status :

😬 Datenbank-Update starten

Lösung: Aufruf des DB-Update26-Programms über das Windows-Programmmenü und Auswahl der Datenbank

Datenbank-Update kann durchgeführt werden.

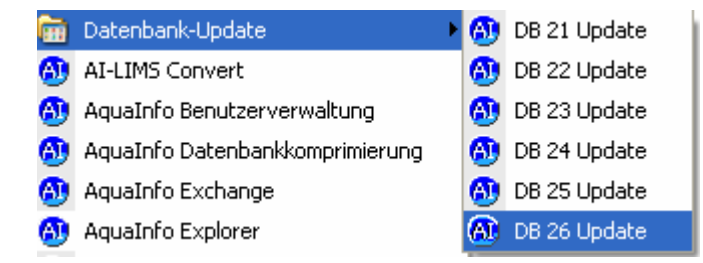

AquaInfo